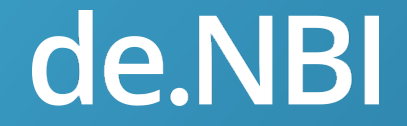

# **Openstack Hands On**

## Introduction and first steps Jan Krüger 14.2.2018

SPONSORED BY THE

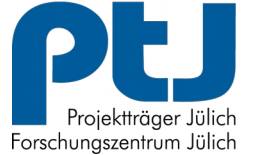

Federal Ministry of Education and Research

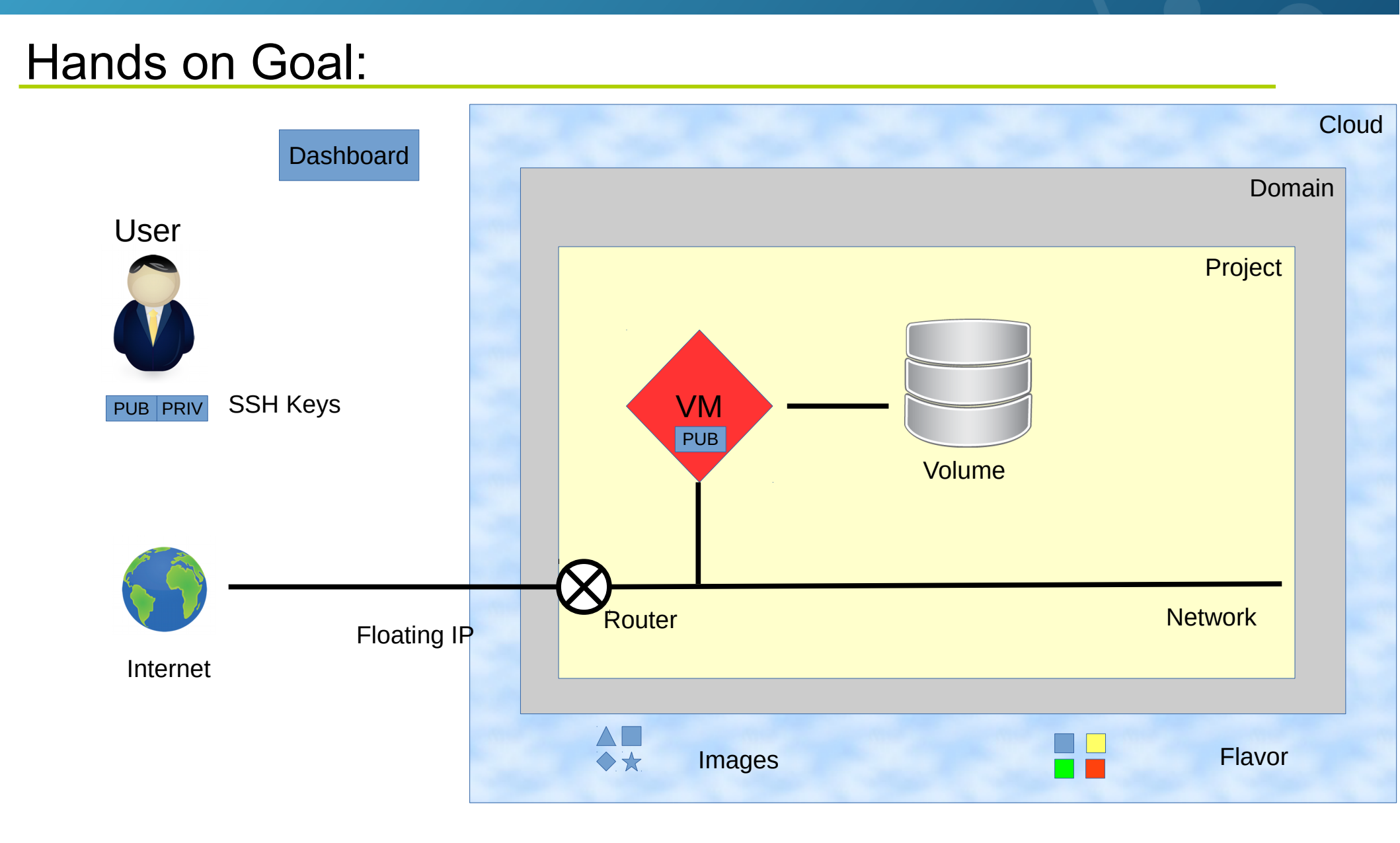

## Hands on: Users, Cloud, Domains & Projects

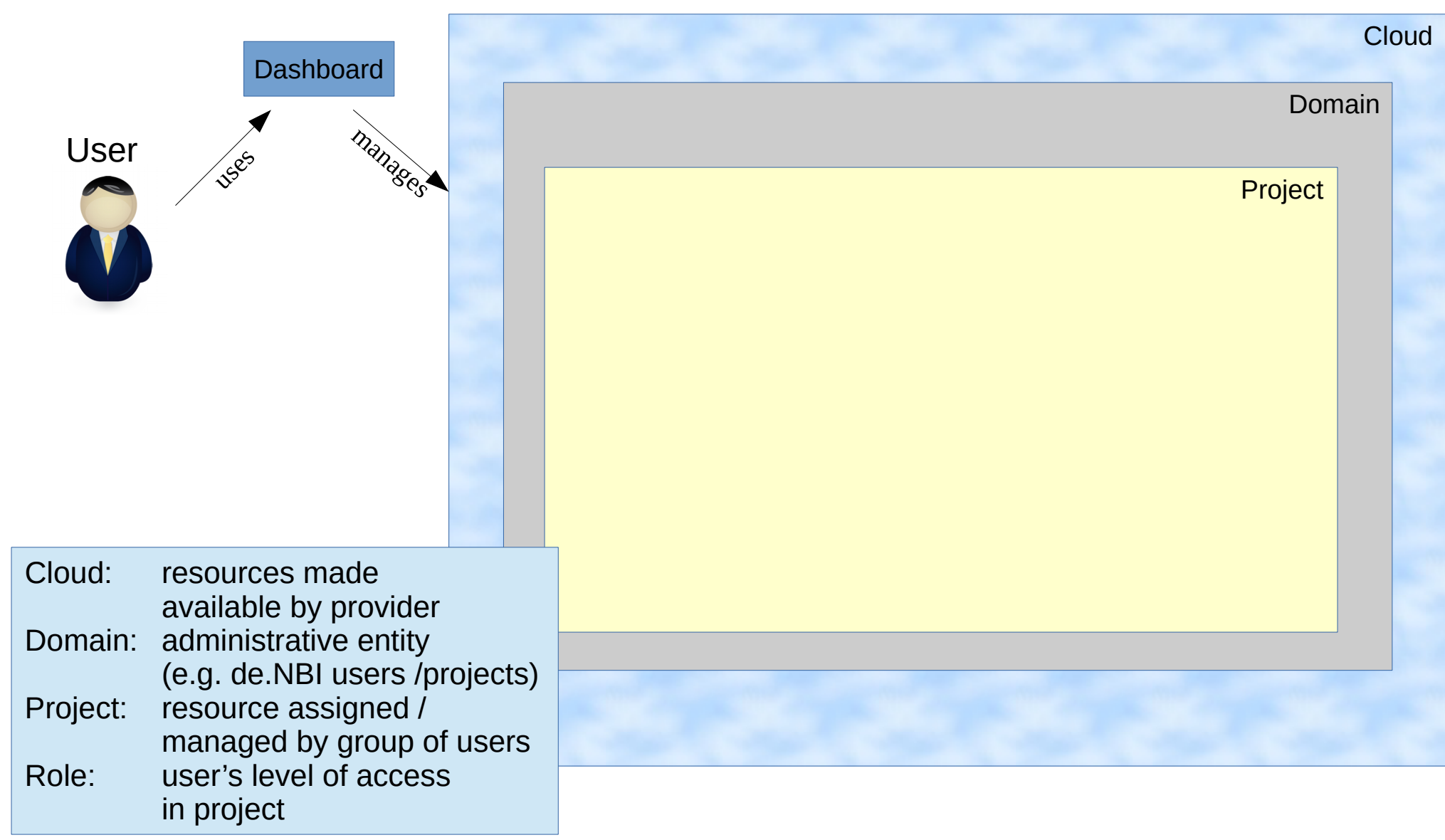

## Hands on: first login

- Open browser
- Goto http://openstack.cebitec.uni-bielefeld.de
- Domain: **default**
- Username / Password

|           | Openstack<br>DASHBOARD |         |
|-----------|------------------------|---------|
| Log in    |                        |         |
| Domain    |                        |         |
| css       |                        |         |
| User Name |                        |         |
| Password  |                        |         |
|           |                        | ۲       |
|           |                        | Connect |

#### Hands on: first login User's Domain & Project User settings 🔲 openstack 🛛 🖃 css • css41 🗸 🛔 css41 👻 Project ~ Project / Compute / Overview Compute ~ Overview Instances Volumes Limit Summary Images Access & Security > Network Instances RAM VCPUs Floating IPs Security Groups Volumes Used 0 of 100 Used 0 of 100 Used 0Bytes of 50GB Used 0 of 1 Used 1 of 10 Used 0 of 10 Orchestration > Data Processing > Currently used resources Object Store > Volume Storage > dentity Used 0Bytes of 1000GB Usage Summary Select a period of time to query its usage: Control menu The date should be in YYYY-MM-DD format. From: 2017-06-06 To: 2017-06-07 Active Instances: 0 Active RAM: 0Bytes This Period's VCPU-Hours: 0.00 This Period's GB-Hours: 0.00 This Period's RAM-Hours: 0.00 Lownload CSV Summary Usage Instance Name VCPUs RAM Disk Time since created No items to display. Running virtual machines ("instances")

#### Hands on: first login User's Domain & Project User settings 🔲 openstack 🛛 🖃 css • css41 🗸 👗 css41 🔻 Project ~ Project / Compute / Overview Compute Overview Instances Volumes Limit Summary Images Access & Security Network > Instances Volumes Used 0 of 100 Used 0 of 10 First task: change password Orchestration > Data Processing > Object Store > Volume Storage > (hint: User settings....) lentity Used 0Bytes of 1000GB Usage Summary Select a period of time to query its usage: Control menu The date should be in YYYY-MM-DD format. From: 2017-06-06 To: 2017-06-07 Active Instances: 0 Active RAM: 08ytes This Period's VCPU-Hours: 0.00 This Period's GB-Hours: 0.00 This Period's RAM-Hours: 0.00 Lownload CSV Summary Usage Instance Name VCPUs RAM Disk Time since created No items to display. Running virtual machines ("instances")

## Hands on: SSH setup

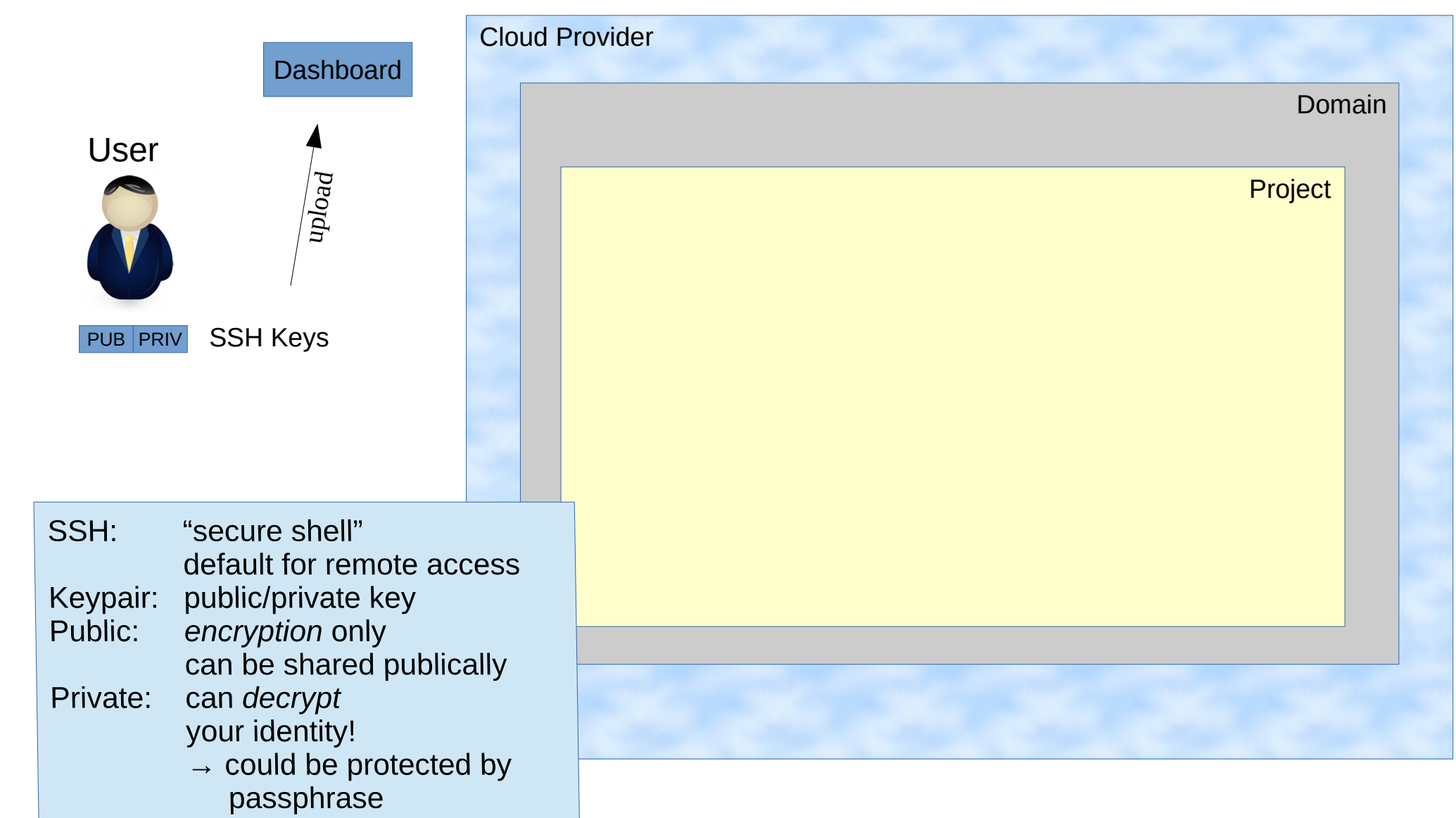

## Hands on: SSH key generation

- Open terminal (<left windows key> t)
- Run "ssh-keygen -t rsa -f openstack.key"
- Enter passphrase twice

Command creates two files:

- openstack.key ← private key
- openstack.key.pub ← public key
- Run "cat openstack.key.pub" to display public key

#### Hands on: SSH upload

- Goto Project → Compute → Access & Security
- Select Key Pairs and click on Import Key Pair

|    |                                                                  |              |                                 |         | 2. |    |                      | 3.       | ]                 | A.                |
|----|------------------------------------------------------------------|--------------|---------------------------------|---------|----|----|----------------------|----------|-------------------|-------------------|
|    | 🧧 openstack                                                      | 🔲 CSS • CSS4 | 11 <del>-</del>                 |         |    |    |                      |          |                   | <b>≜</b> css41 ▼  |
|    | Project                                                          | ~            |                                 |         |    |    |                      |          |                   |                   |
|    | Compute                                                          | ~            | Project / Compute / Access & Se | ecurity |    |    |                      |          |                   |                   |
| 1. |                                                                  | Overview     | Access & Secu                   | ırity   |    |    |                      |          |                   |                   |
|    | Instances Volumes Security Groups Key Pairs Floating IPs API Acc |              |                                 |         |    |    |                      |          |                   |                   |
|    | /                                                                | Images       |                                 |         |    |    |                      | Filter Q | + Create Key Pair | 1 Import Key Pair |
|    | Access & Security                                                |              | Key Pair Name                   |         |    | Fi | ngerprint            | Actions  |                   |                   |
|    | Network                                                          | >            |                                 |         |    |    | No items to display. |          |                   |                   |
|    | Orchestration                                                    | n 🔉          |                                 |         |    |    |                      |          |                   |                   |
|    | Data Processi                                                    | ina 🔉        |                                 |         |    |    |                      |          |                   |                   |

#### Hands on: first login

- Enter key name (e.g. "cws\_key")
- Copy & paste public key from terminal window
- Press Import Key Pair

 Key should be listed afterwards

| mport Key Pair                                | ×                                                                                                   |
|-----------------------------------------------|----------------------------------------------------------------------------------------------------|
| Key Pair Name *                               |                                                                                                    |
| css_key                                       | Description:                                                                                        |
| Public Key *                                  | Key Pairs are how you login to your instance after it is<br>launched.                               |
| SSh-TS8<br>AAAAB3NzaC1yc2EAAAADAQABAAABAQCvGx | Choose a key pair name you will recognise and paste<br>your SSH public key into the space provided. |
| JLXBITv2rnBcNz63xtOfpuiL8ajzfZHZupAYJWZb4     | SSH key pairs can be generated with the ssh-keygen                                                  |

command:

JLXBITv2rnBcNz63xtOfpuiL8ajztZHZupAYJWZb4 ut4YunYxF7FL5VzutYxr6mLqHAy8LskrBC++8MQ AOsU0Nza8xAKx+EQzulM8ynYPvW3RXmwSc9y hLS5x780S/ZS71CkQe4kiPm4Lu8EF54lbqMfN20 QwMUVzy2UjZ4tcly86sIPwltz05X9pSrSKIPVDFT +2FDHiy5TE2K2QytSEvpEtqQD8TB11u6gtsIBfzrlz GYUUJvMNHXn0fu38njiuyraQWTZeN+ghq29Kbjy PLvjvor3XP01UlaUV1PuEnU1PueefsPUkRspb101 DPdbkWXx/ImHKfxAbAzimN blinke@bcf-oc01

ssh-keygen -t rsa -f cloud.key

This generates a pair of keys: a key you keep private (cloud.key) and a public key (cloud.key.pub). Paste the contents of the public key file here.

After launching an instance, you login using the private key (the username might be different depending on the image you launched):

ssh -i cloud.key <username>@<instance\_ip>

Cancel Import Key Pair

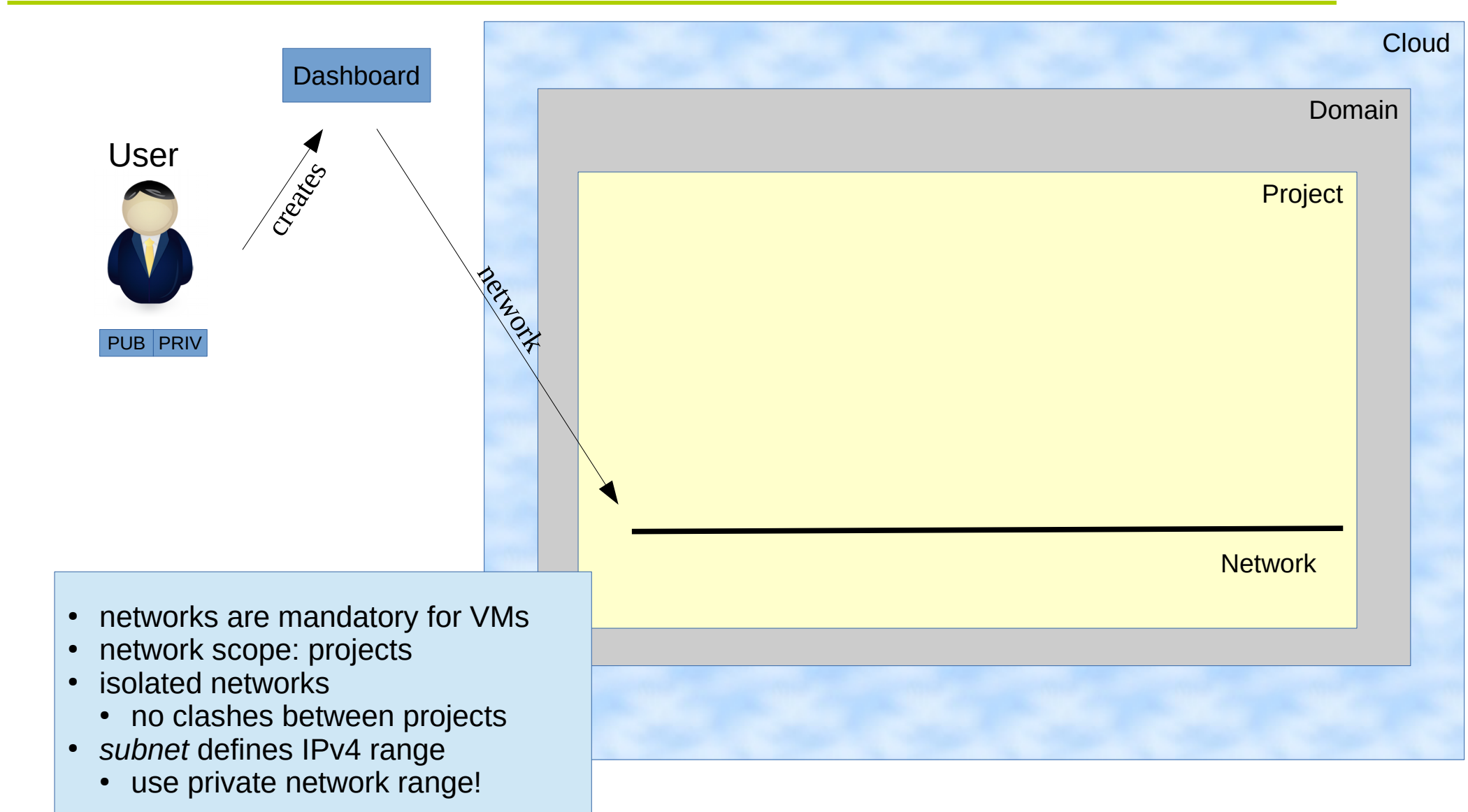

• Select Project → Network → Networks - > Create Network

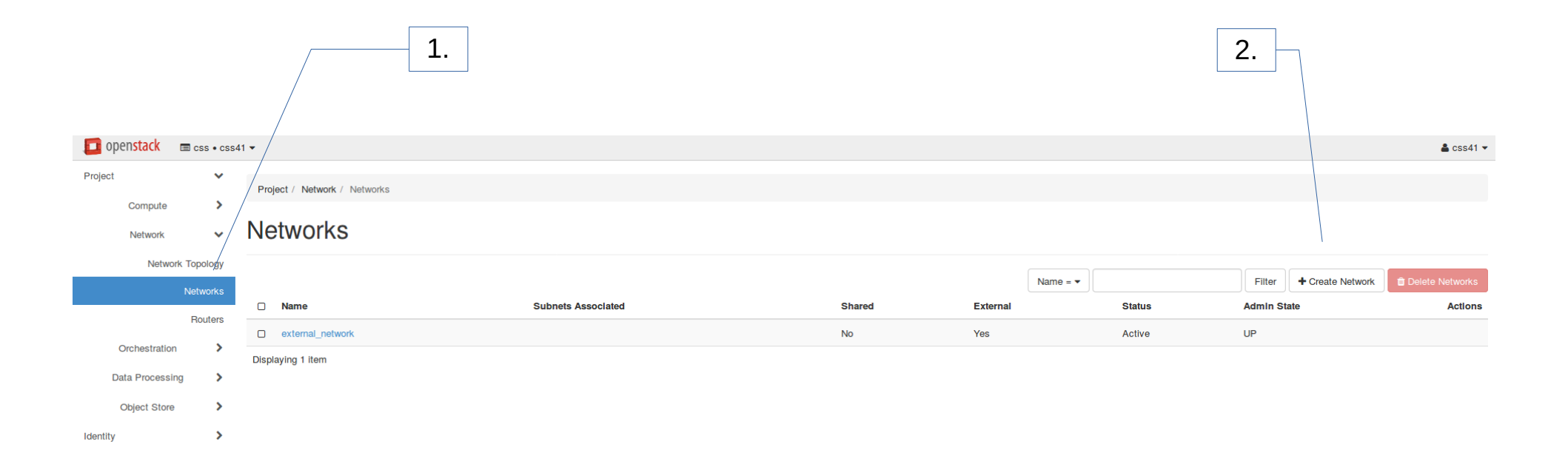

• Enter a name for the network, e.g. "cws\_net"

| Create Network                                                                                                  | ×                                                                                                    |
|----------------------------------------------------------------------------------------------------|----------------------------------------------------------------------------------------------------|
| Network Subnet Subnet Details     Network Name     css_net     Admin State      UP     Shared     Create Subnet | Create a new network. In addition, a subnet associated<br>with the network can be created in the following steps of<br>this wizard. |
|                                                                                                    | Cancel « Back Next »                                                                                                    |

- Enter a name for the subnet, e.g. "cws subnet"
- Enter a network address, e.g. "192.168.0.0/24"

| Create Network                                                                                             | ×                                                                                                    |
|----------------------------------------------------------------------------------------------------|----------------------------------------------------------------------------------------------------|
| Network     Subnet     Subnet Details       Subnet Name     css_subnet       Css_subnet     192.168.0.0/24 | Creates a subnet associated with the network. You need<br>to enter a valid "Network Address" and "Gateway IP". If<br>you did not enter the "Gateway IP", the first value of a<br>network will be assigned by default. If you do not want<br>gateway please check the "Disable Gateway" checkbox.<br>Advanced configuration is available by clicking on the<br>"Subnet Details" tab. |
| Gateway IP 🚱                                                                                               |                                                                                                    |
|                                                                                                    | Cancel « Back Next »                                                                                                    |

• Enter "192.168.0.10,192.168.0.100" for allocation pool & click "Create"

| Create Network                |                                               | × |   |
|-------------------------------|-----------------------------------------------|---|---|
| Network Subnet Subnet Details |                                               |   | l |
| C Enable DHCP                 | Specify additional attributes for the subnet. |   |   |
| Allocation Pools 😧            |                                               |   | e |
| 192.168.0.10,192.168.0.100    |                                               |   | ļ |
| DNS Name Servers 😧            |                                               |   | I |
|                               |                                               |   |   |

## • Your network is now listed!

| <b>□</b> openstack |                    |    |                              |                             |  |        |          |          |        |      | 🛔 css41 🔻 |                  |                   |
|--------------------|--------------------|----|------------------------------|-----------------------------|--|--------|----------|----------|--------|------|-----------|------------------|-------------------|
| Project            |                    | ~  | Project / Network / Networks |                             |  |        |          |          |        |      |           |                  |                   |
| Compute            | Compute >          |    |                              |                             |  |        |          |          |        |      |           |                  |                   |
| Network            | Network ~ Networks |    |                              |                             |  |        |          |          |        |      |           |                  |                   |
| Network            | rk Topolog         | 9y |                              |                             |  |        |          |          |        |      |           |                  |                   |
|                    | Network            | s  |                              |                             |  |        |          | Name = 🕶 |        |      | Filter    | + Create Network | 📋 Delete Networks |
|                    | Deuterr            |    | □ Name                       | Subnets Assoclated          |  | Shared | External |          | Status | Admi | n State   |                  | Actions           |
| Orchestration      | 1                  | >  | css_net                      | • css_subnet 192.168.0.0/24 |  | No     | No       |          | Active | UP   |           |                  | Edit Network 💌    |
| Data Processin     | na                 | >  | external_network             |                             |  | No     | Yes      |          | Active | UP   |           |                  |                   |
| Object Store       |                    | >  | Displaying 2 items           |                             |  |        |          |          |        |      |           |                  |                   |
| Identity           |                    | >  |                              |                             |  |        |          |          |        |      |           |                  |                   |

## Hands on: Images & Flavors

| Dashboard                                                                                                    | Clou    | d |
|----------------------------------------------------------------------------------------------------|---------|---|
| LISer                                                                                                    | Domain  |   |
| PUB PRIV                                                                                                    | Project |   |
| <ul> <li>Flavor: "hardware" of VM</li> <li>RAM</li> <li>CPU core</li> <li>Other aspects</li> <li>Image: "software" of VM</li> <li>Operating system</li> <li>Bundled software</li> </ul> | Network |   |
| <ul> <li>"hardware" requirements</li> </ul>                                                                                                    |         |   |

### Hands on: Starting a virtual machine

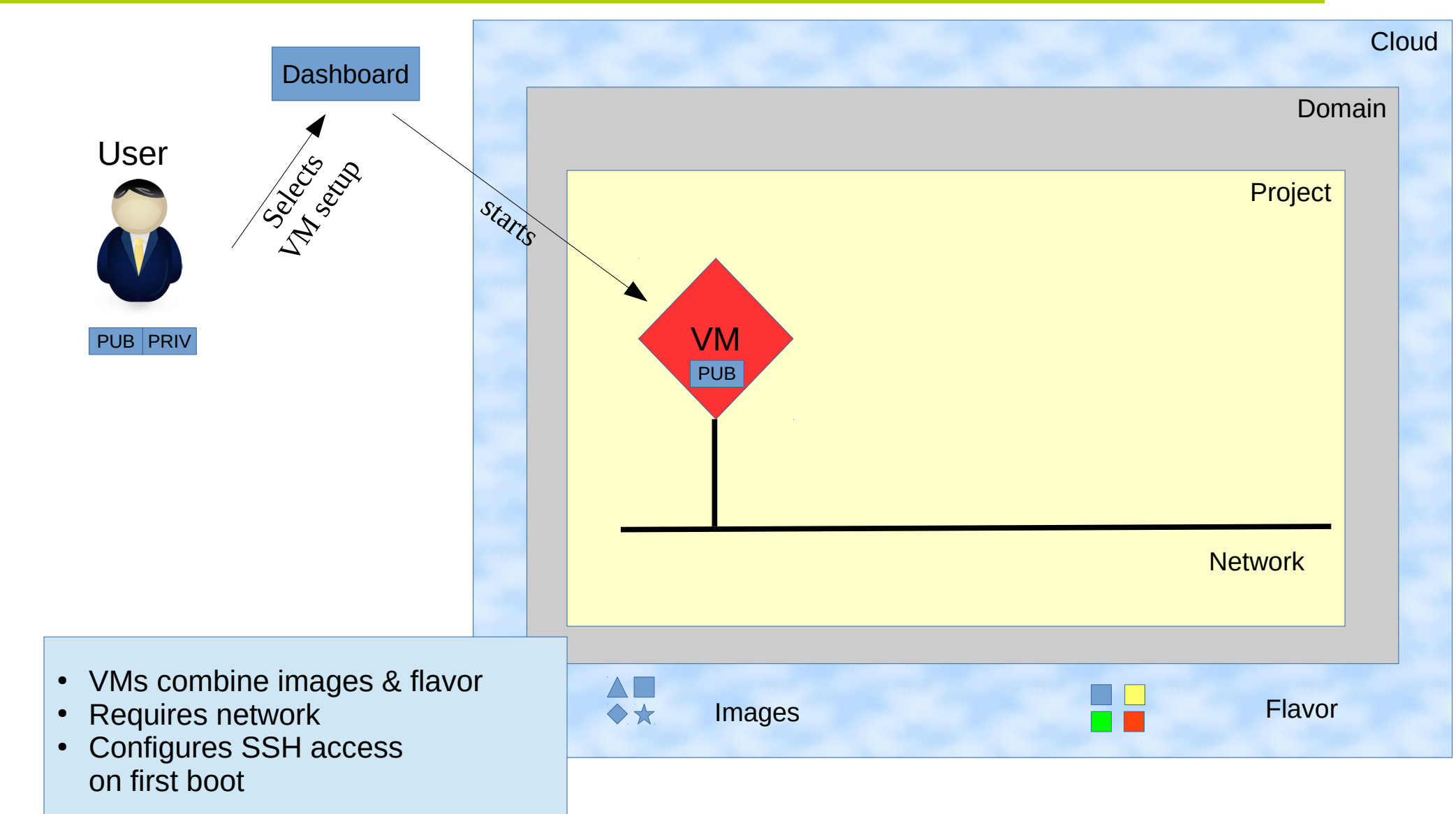

• Select Project  $\rightarrow$  Instances  $\rightarrow$  Launch Instance

|                 |            | 1.                            |            |            |      |          |          |                   |      | 2.                |                    |        |                  |
|-----------------|------------|-------------------------------|------------|------------|------|----------|----------|-------------------|------|-------------------|--------------------|--------|------------------|
| 🔲 openstack 🛛 📼 | css • css4 | 1 -                           |            |            |      |          |          |                   |      |                   |                    |        | <b>≗</b> css41 ▼ |
| Project         | *<br>*     | Project / Compute / Instances |            |            |      |          |          |                   |      |                   |                    |        |                  |
| c               | Overview   | Instances                     |            |            |      |          |          |                   |      |                   |                    |        |                  |
| Ir              | nstances   |                               |            |            |      |          |          |                   |      |                   |                    |        | \                |
| ,               | Volumes    |                               |            |            |      |          |          |                   |      | Instance Name = • |                    | Filter | Launch Instance  |
|                 | Images     | Instance Name                 | Image Name | IP Address | Size | Key Pair | Status   | Availability Zone | Task | Power State       | Time since created |        | Actions          |
| Access &        | Security   |                               |            |            |      |          | No items | to display.       |      |                   |                    |        |                  |
| Network         | >          |                               |            |            |      |          |          |                   |      |                   |                    |        |                  |
| Orchestration   | >          |                               |            |            |      |          |          |                   |      |                   |                    |        |                  |
| Data Processing | >          |                               |            |            |      |          |          |                   |      |                   |                    |        |                  |
| Object Store    | >          |                               |            |            |      |          |          |                   |      |                   |                    |        |                  |
| Identity        | >          |                               |            |            |      |          |          |                   |      |                   |                    |        |                  |

Choose a name for the VM, e.g. "my\_first\_vm"
Click on "Next"

| Details         | Please provide the initial hostname for the instance, th<br>count. Increase the Count to create multiple instances | he availability zone where it will be deployed, and the instance with the same settings. |
|-----------------|----------------------------------------------------------------------------------------------------|------------------------------------------------------------------------------------------|
| Source *        | Instance Name *                                                                                                    | Total Instances (100 Max)                                                                |
| -lavor *        | my_first_vm                                                                                                    | 1%                                                                                       |
| Networks        | Availability Zone                                                                                                  |                                                                                          |
| Network Ports   | Count *                                                                                                    | 0 Current Usage<br>1 Added<br>99 Remaining                                               |
| Security Groups | 1                                                                                                    |                                                                                          |
| Key Pair        |                                                                                                    |                                                                                          |
| Configuration   |                                                                                                    |                                                                                          |
| Server Groups   |                                                                                                    |                                                                                          |
| Scheduler Hints |                                                                                                    |                                                                                          |
| Metadata        |                                                                                                    |                                                                                          |

- Select "No" for "Create New Volume"
- Click on "+" at Ubuntu 16.04 Xenial
- Click on "Next"

|                               | Launch Instance |                                                                                     |                                               |                                      |                                 |                                 | 2         |  |  |
|-------------------------------|-----------------|-------------------------------------------------------------------------------------|-----------------------------------------------|--------------------------------------|---------------------------------|---------------------------------|-----------|--|--|
|                               | Details         | Instance source is the template used to<br>image, or a volume (if enabled). You can | create an instance. You also choose to use pe | u can use a snar<br>rsistent storage | oshot of an ex<br>by creating a | xisting instance<br>new volume. | e, an     |  |  |
|                               | Source *        | Select Boot Source Create New Volume                                                |                                               |                                      |                                 |                                 |           |  |  |
|                               | Flavor *        | Image                                                                               | •                                             | Yes No                               |                                 |                                 |           |  |  |
|                               | Networks        | Allocated                                                                           |                                               |                                      |                                 |                                 |           |  |  |
|                               | Network Ports   | Name Updated                                                                        | Size                                          | Type                                 | Visibii                         | lity                            |           |  |  |
|                               | Security Groups |                                                                                     |                                               |                                      |                                 |                                 | Select or |  |  |
|                               | Key Pair        | Q Click here for filters.                                                           |                                               |                                      |                                 |                                 | ×         |  |  |
|                               | Configuration   | Name                                                                                | Updated                                       | Size                                 | Туре                            | Visibility                      |           |  |  |
|                               | Server Groups   | > cloud-developer-box-1.0.0                                                         | 5/31/17 1:50 PM                               | 535.56 MB                            | qcow2                           | Public                          | •         |  |  |
|                               | Scheduler Hints | > kubenow-v020a1                                                                    | 4/29/17 9:25 PM                               | 3.23 GB                              | qcow2                           | Public                          | •         |  |  |
| List of accessible images     | Metadata        | > Ubuntu 16.04 Xenial 2017/04/19                                                    | 4/21/17 3:16 PM                               | 272.06 MB                            | qcow2                           | Public                          | +         |  |  |
| (either public or project-own | eu)             |                                                                                     |                                               |                                      |                                 |                                 |           |  |  |

1.

2.

- Click on "+" next to "de.NBI default"
- "Launch Instance" should be clickable now  $\rightarrow$  do it!

| l | Launch Instance |                                                  |                      |               |                  |                |                  |                   |        | ×       |  |  |  |
|---|-----------------|--------------------------------------------------|----------------------|---------------|------------------|----------------|------------------|-------------------|--------|---------|--|--|--|
|   | Details         | Flavo                                            | rs manage the sizing | g for the con | npute, memo      | ry and storage | e capacity of th | ne instance.      |        | 8       |  |  |  |
|   | Source          |                                                  | lame VCPUS           | RAM           | Total D          | lisk Ro        | ot Disk          | Ephemeral Disk    | Public |         |  |  |  |
|   | Flavor *        | avor * Select an item from Available items below |                      |               |                  |                |                  |                   |        |         |  |  |  |
|   | Networks        | ✔ Av                                             | ailable 10           |               |                  |                |                  |                   | Sel    | ect one |  |  |  |
|   | Network Ports   | Q Click here for filters.                        |                      |               |                  |                |                  |                   |        | ×       |  |  |  |
|   | Security Groups | N                                                | lame                 | VCPUS         | RAM <sup>▲</sup> | Total<br>Disk  | Root<br>Disk     | Ephemeral<br>Disk | Public |         |  |  |  |
|   | Key Pair        | <b>&gt;</b> m                                    | 1.micro              | 1             | 🛕 64 MB          | 10 GB          | 🛕 10 GB          | 0 GB              | Yes    | +       |  |  |  |
|   | Configuration   | <b>&gt;</b> d                                    | e.NBI.default        | 2             | 2 GB             | 20 GB          | 20 GB            | 0 GB              | Yes    | +       |  |  |  |
|   | Server Groups   | <b>&gt;</b> p                                    | ublic.small          | 2             | 2 GB             | 10 GB          | 🔺 10 GB          | 0 GB              | Yes    | +       |  |  |  |
|   | Scheduler Hints | <b>&gt;</b> p                                    | hnmnl-node           | 3             | 7.81 GB          | 50 GB          | 50 GB            | 0 GB              | Yes    | +       |  |  |  |
|   | Metadata        |                                                  |                      |               |                  |                |                  |                   |        |         |  |  |  |

1.

- Web UI switches to instance list
- Instance is built, status will change several time
- Status is active after VM is ready to use

| 🧧 openstack  | 🔳 css • c    | ss41 <del>•</del> |                   |                                |                |                |          |             |           |               |             |                 |                  | 🚢 css41 🔻        |
|--------------|--------------|-------------------|-------------------|--------------------------------|----------------|----------------|----------|-------------|-----------|---------------|-------------|-----------------|------------------|------------------|
| Project      | ~            | Project /         | Compute / Instanc | es                             |                |                |          |             |           |               |             |                 |                  |                  |
| Compute      | ~            |                   |                   |                                |                |                |          |             |           |               |             |                 |                  |                  |
|              | Overview     | Insta             | nces              |                                |                |                |          |             |           |               |             |                 |                  |                  |
|              | Instances    |                   |                   |                                |                |                |          | [           |           |               |             |                 |                  |                  |
|              | Volumes      |                   |                   |                                |                |                |          | Instance Na | ame = 🔻   |               | Filter      | Launch Instance | Delete Instances | More Actions -   |
|              | Images       | Inst              | ance Name         | Image Name                     | IP Address     | Size           | Key Pair | Status      | Availabil | ity Zone Task | Power State | e Time since c  | reated Acti      | ons              |
| Acces        | s & Security | 🗆 my_             | first_vm          | Ubuntu 16.04 Xenial 2017/04/19 | • 192.168.0.20 | de.NBI.default | css_key  | Active      | nova      | None          | Running     | 0 minutes       | Cr               | reate Snapshot 👻 |
| Network      | >            | Displaying        | 1 item            |                                |                |                |          |             |           |               |             |                 |                  |                  |
| Orchestratio | on >         |                   |                   |                                |                |                |          |             |           |               |             |                 |                  |                  |
| Data Process | ing 🔉        |                   |                   |                                |                |                |          |             |           |               |             |                 |                  |                  |

- Launch dialog allows many different options, but is also very complex
- Pages with mandatory settings are marked
- Skipped Network and Key pair
  - Only one possible selection
  - Correctly assigned (see instance list)
- Other settings beyond our scope

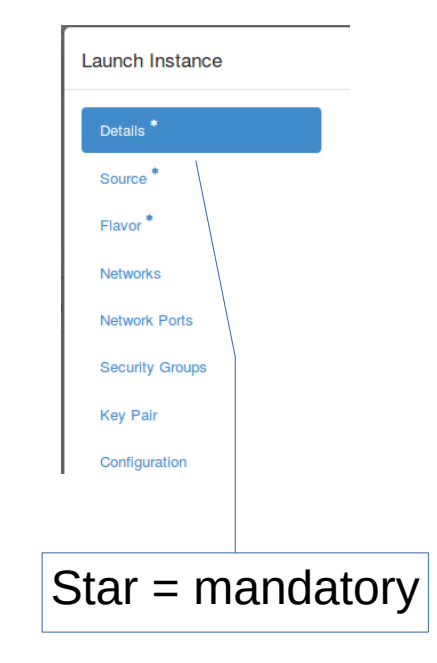

### Hands on: Starting a virtual machine

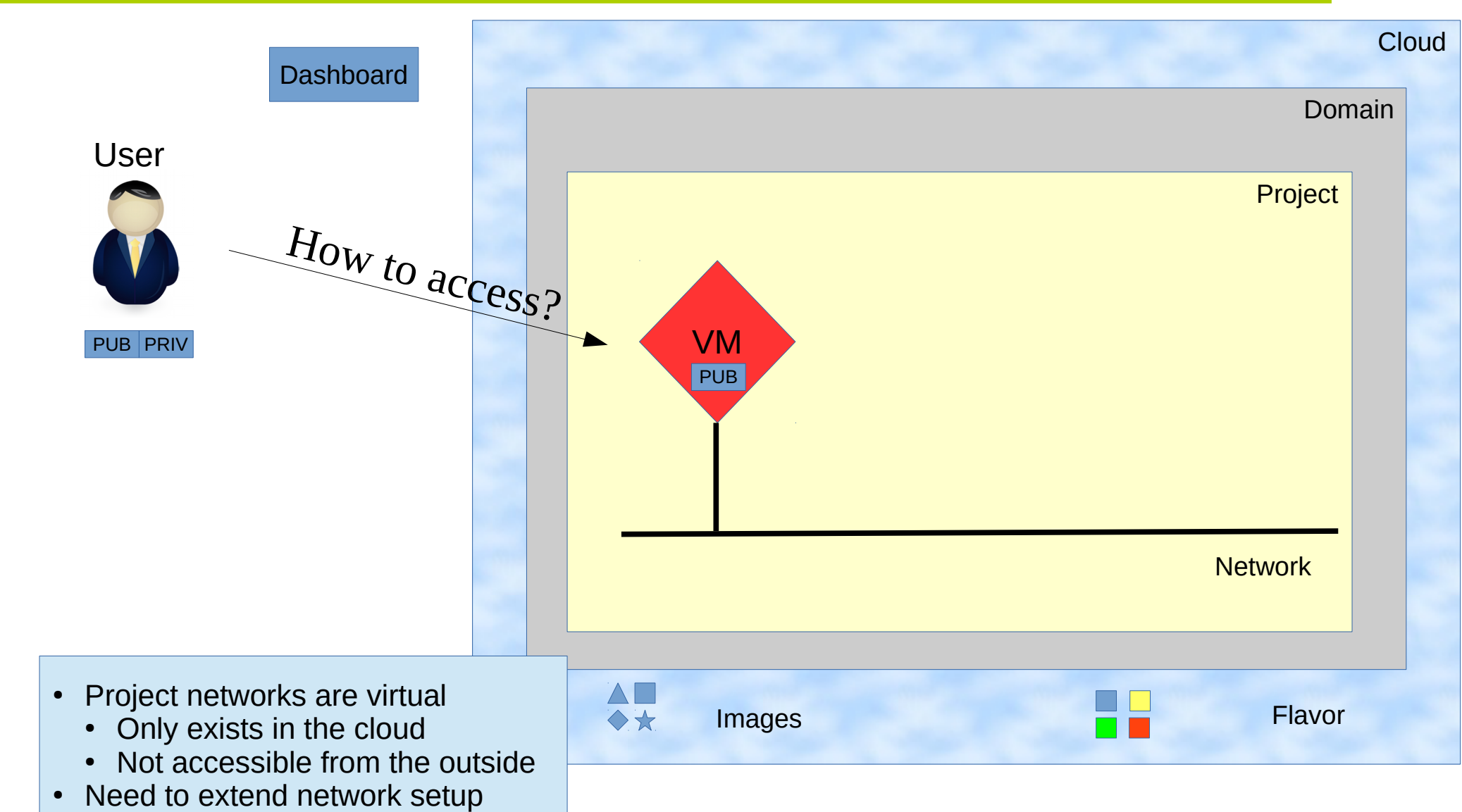

de.NBI

Select Project → Network → Network Topology
Click on "Create Router"

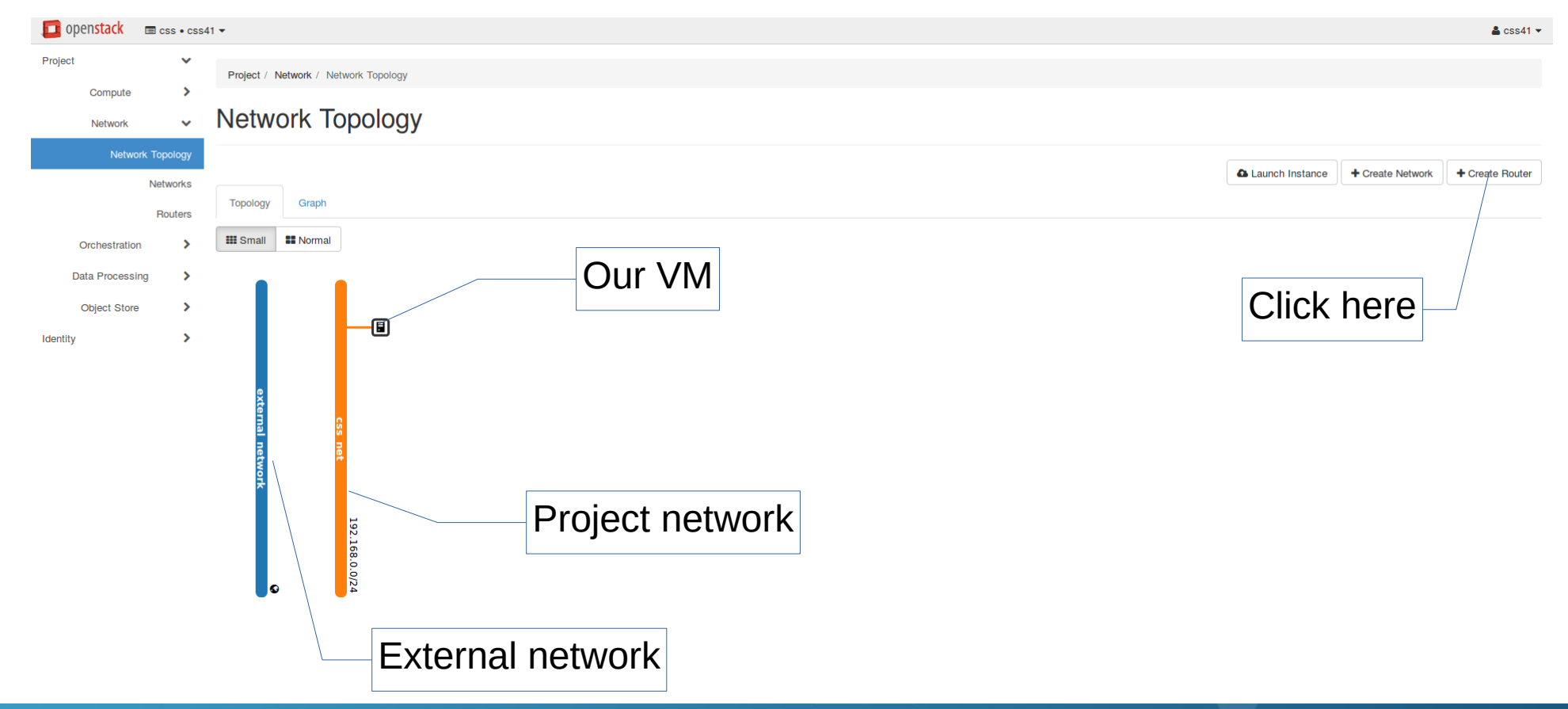

- Select a name for the router, e.g. "cws\_router"
- Select the only available external network
- Click on "Create Router"

| Create Router    |   |               | ×      |
|------------------|---|---------------|--------|
| Router Name      |   |               |        |
| CSS_router       |   |               |        |
| UP               | • |               |        |
| External Network |   |               |        |
| external_network | • |               |        |
|                  |   |               |        |
|                  |   | Cancel Create | Router |

- A router is shown in the topology
- It is connected to the external network
- No connection to the project network (yet)

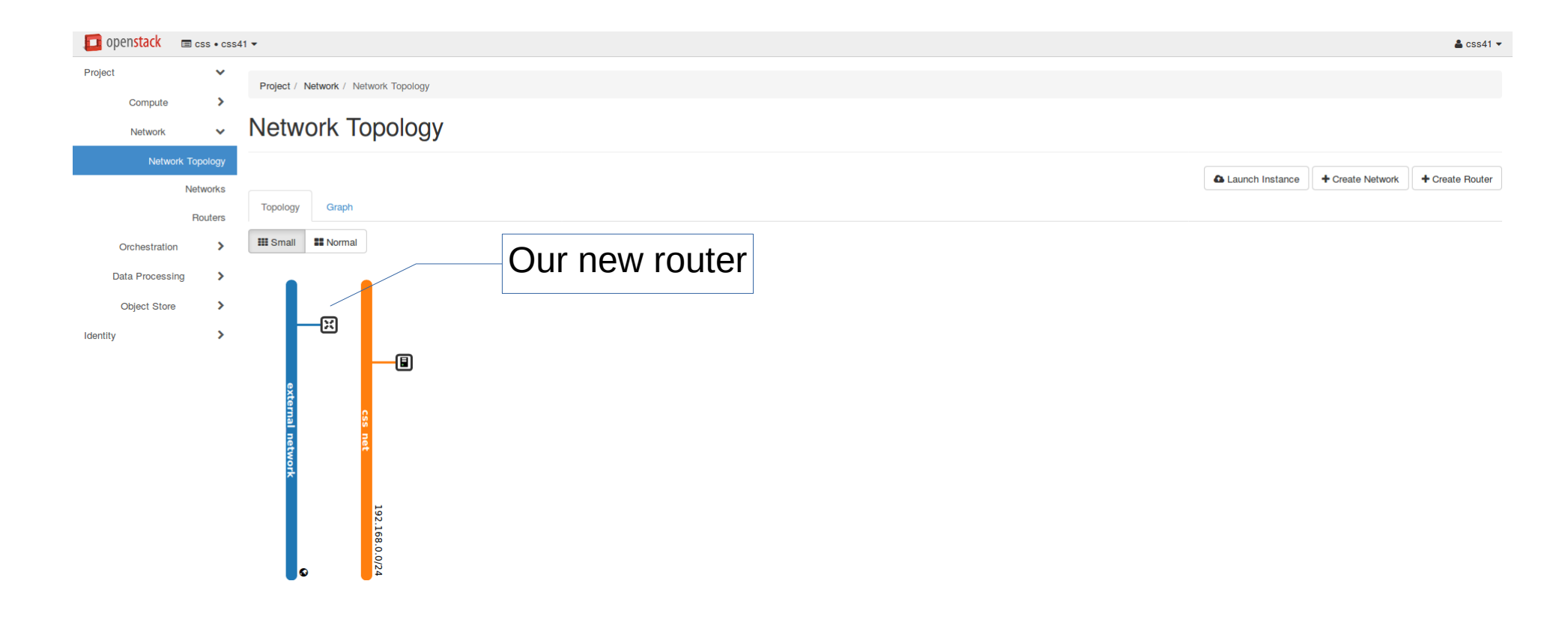

- Hover with mouse over router to bring up its tool tip
- Select "Add Interface"

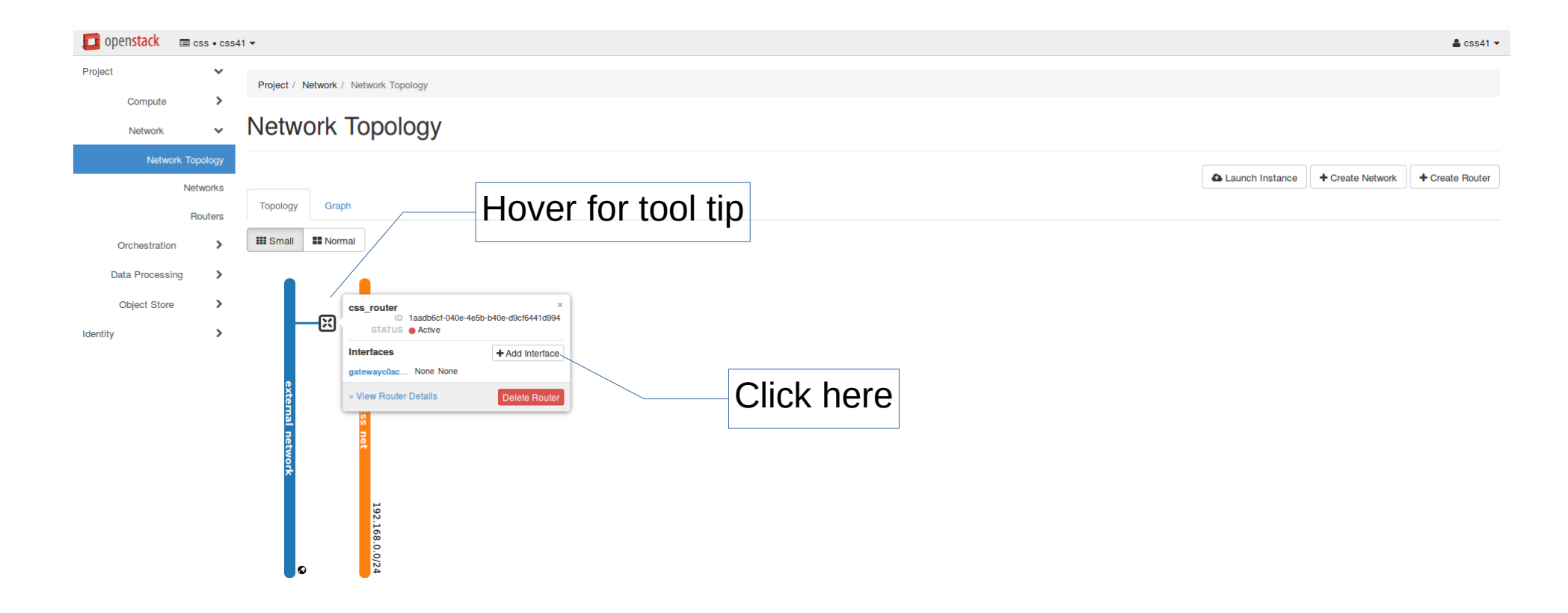

- Select the subnet
- Click on "Submit"

|               | Add Interface                                                                                                    |                                                                                                    | × |
|---------------|----------------------------------------------------------------------------------------------------|----------------------------------------------------------------------------------------------------|---|
| Select subnet | Subnet *<br>css_net: 192.168.0.0/24 (css_subnet) •<br>IP Address (optional) @<br>Router Name *<br>css_router<br>Router ID *<br>1aadb6cf-040e-4e5b-b40e-d9cf6441d994 | • Description:<br>You can connect a specified subnet to the router.<br>The default IP address of the interface created is a<br>gateway of the selected subnet. You can specify<br>another IP address of the interface here. You must<br>select a subnet to which the specified IP address<br>belongs to from the above list. |   |
|               |                                                                                                    |                                                                                                    |   |

Cancel Submit

- Go back to Project → Network → Network topology
- Router should be connected to both networks

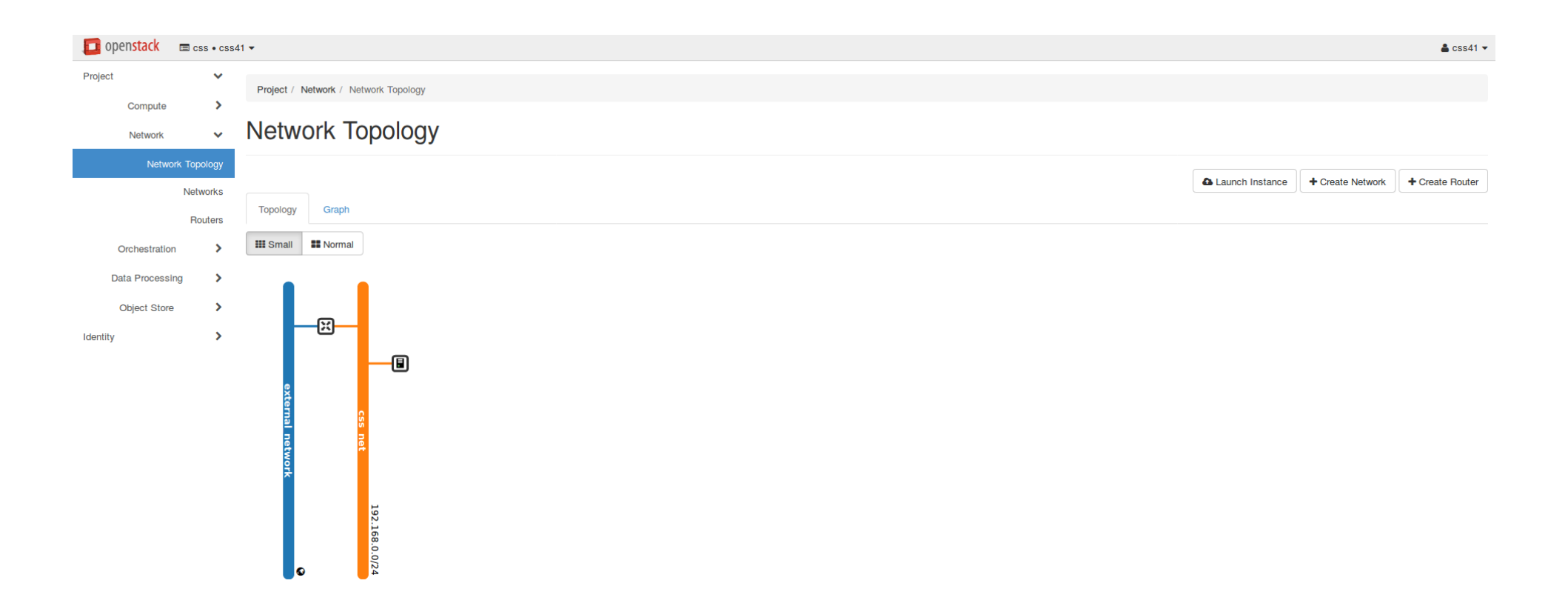

### Hands on Goal: make VMs accessible

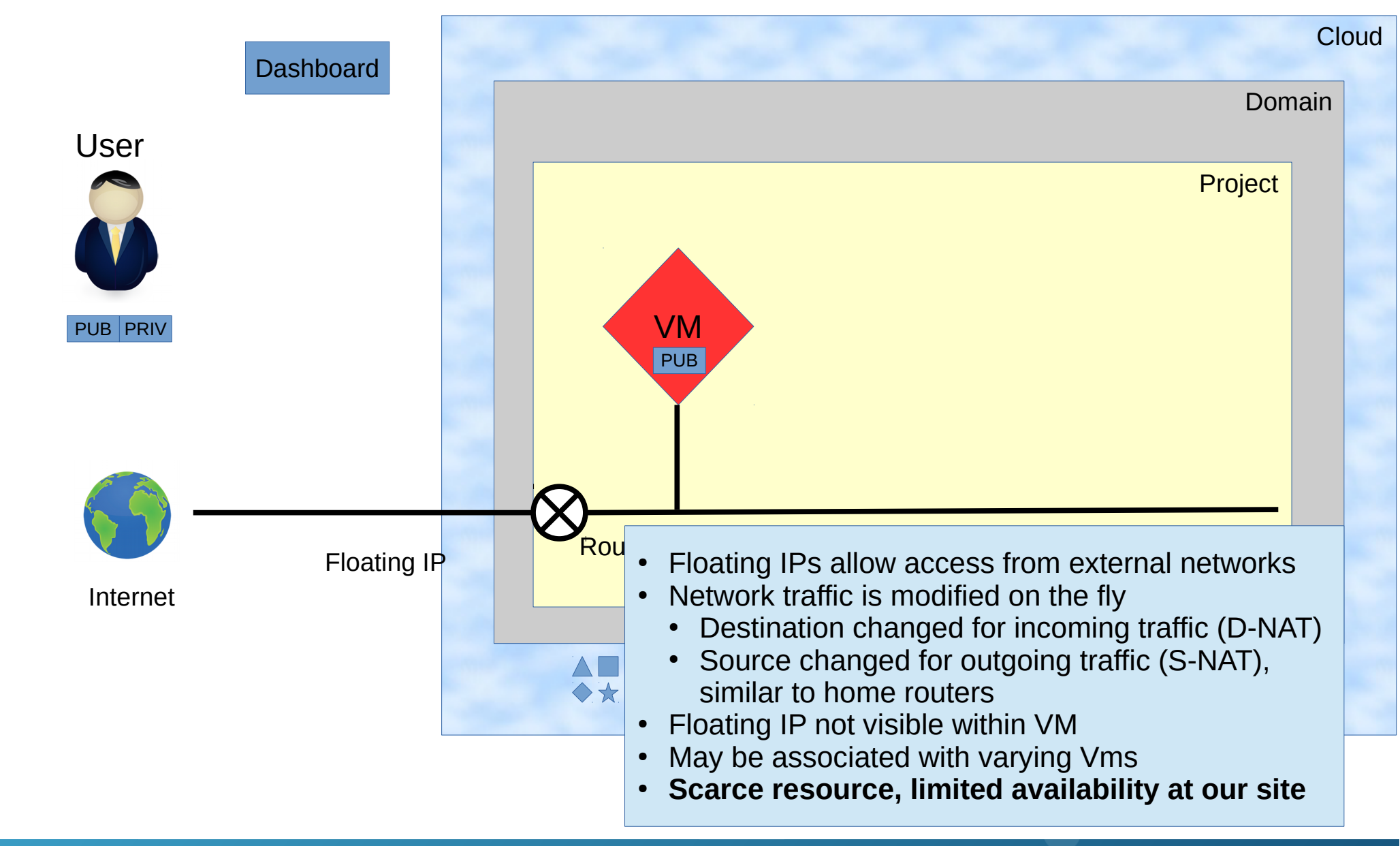

- Go to Project → Compute → Access & Security
   → Floating Ips
- Click on "Allocate IP To Project"
- Dialog is already configured correctly, click on "Allocate IP"

| 🚺 openstack 🛛 📼 cs | ss • css41 ·   | -                            |              |                         |                      |            |        | 🛔 css41 🔻              |
|--------------------|----------------|------------------------------|--------------|-------------------------|----------------------|------------|--------|------------------------|
| Project            | ~              | Project / Compute / Access a | & Security   |                         |                      |            |        |                        |
| Compute            | erview         | Access & Sec                 | curity       |                         |                      |            |        |                        |
| Insta              | ances<br>lumes | Security Groups Key Pair     | Floating IPs | API Access              |                      |            |        |                        |
| In                 | nages          | IP Address                   |              | Mapped Fixed IP Address |                      | Pool       | Status | Allocáte IP To Project |
| Access & Se        | cunty          |                              |              |                         | No items to display. |            |        |                        |
| Orchestration      | >              |                              |              |                         |                      |            |        |                        |
| Data Processing    | >              |                              |              |                         |                      |            |        |                        |
| Object Store       | >              |                              |              |                         |                      |            |        |                        |
| Identity           | >              |                              |              |                         |                      |            |        |                        |
|                    |                |                              |              |                         |                      | Click here |        | /                      |

- One IP address should be listed in overview
- Click on "Associate" to associate it with a VM

| 🧧 openstack 🛛 📼 css • | css41 💌                               |                         |      |                                           | 🚔 css41 🔻              |
|-----------------------|---------------------------------------|-------------------------|------|-------------------------------------------|------------------------|
| Project Compute       | Project / Compute / Access & Security |                         |      |                                           |                        |
| Overvie               | Access & Security                     | у                       |      |                                           |                        |
| Instance<br>Volume    | s Security Groups Key Pairs Flo       | oating IPs API Access   |      |                                           |                        |
| Image                 | S                                     |                         |      | % Allocate IP To Project (Quota exceeded) | S Release Floating IPs |
| Access & Securi       | U IP Address                          | Mapped Fixed IP Address | Pool | Status                                    | Actions                |
| Network               | 134.176.27.176                        |                         | -    | Down                                      | Associate -            |
| Orchestration         | Displaying 1 item                     |                         |      |                                           |                        |
| Data Processing       | •                                     |                         |      |                                           |                        |
| Object Store          | •                                     |                         |      |                                           |                        |
|                       |                                       |                         |      |                                           |                        |

- IP Address is already selected correctly
  - Only one floating IP to associate
- Select the network port to use as destination
  - Format is <VM name>: <internal IP address>
- Click on "Associate"

(Same functionality also available in instance view, not shown here)

|    | Manage Floating IP Association | ns            | ×                                         |
|----|--------------------------------|---------------|-------------------------------------------|
| 1  | IP Address *                   | Select the    | IP address you wish to associate with the |
| 1. | 134.176.27.176                 | + selected in | stance or port.                           |
|    | Port to be associated *        |               |                                           |
|    | my_first_vm: 192.168.0.20      | •             |                                           |
|    |                                |               |                                           |
|    |                                |               | Cancel Associate                          |
|    | L                              |               |                                           |
|    | -                              | 2             |                                           |
|    | 4                              |               |                                           |

- IP overview should show a mapping now
- Every user will have a different floating IP address!
- Remember the IP address, we are going to work with it...

| 🧧 openstack   | CSS • CSS            | 541 ▼                              |                          |                  |                                         | 🛔 css41 ▾              |
|---------------|----------------------|------------------------------------|--------------------------|------------------|-----------------------------------------|------------------------|
| Project       | •                    | Project / Compute / Access & Secur | ity                      |                  |                                         |                        |
| Compute       | Overview             | Access & Securi                    | ity                      |                  |                                         |                        |
|               | Instances<br>Volumes | Security Groups Key Pairs          | Floating IPs API Access  |                  |                                         |                        |
|               | Images               |                                    |                          |                  | Allocate IP To Project (Quota exceeded) | S Release Floating IPs |
| Access        | & Security           | IP Address                         | Mapped Fixed IP Address  | Pool             | Status                                  | Actions                |
| Network       | >                    | 134.176.27.176                     | my_first_vm 192.168.0.20 | external_network | Down                                    | Disassociate -         |
| Orchestration | n <b>&gt;</b>        | Displaying 1 item                  |                          |                  |                                         |                        |
| Data Processi | ng 🕨                 |                                    |                          |                  |                                         |                        |
| Object Store  | >                    |                                    |                          |                  |                                         |                        |
| Identity      | >                    |                                    |                          |                  |                                         |                        |

## Hands on: external access (ping)

- Check that the VM is accessible
- Open a terminal
- Enter "ping <IP address>"
  - Sends network package to computer
  - Expects a reply
  - Useful to check whether a host is alive / accessible

| \$_           |                 |                    | Terr                      | ninal ·          | blinke@bcf-pc01: ~                     | ↑ _ □ | × |
|---------------|-----------------|--------------------|---------------------------|------------------|----------------------------------------|-------|---|
| File          | Edit            | View               | Terminal                  | Tabs             | Help                                   |       |   |
| blink<br>PING | e@bcf<br>134.17 | -pc01:-<br>76.27.1 | -\$ ping 1:<br>176 (134.: | 34.176<br>176.27 | .27.176<br>.176) 56(84) bytes of data. |       |   |

- But: no replies.....
- Leave the window open and switch back to browser....

- Check that the VM is accessible
- Open a terminal
- Enter "nc <IP address> 22"
  - Check if a ssh service is listen
  - Expects a reply
  - Alternative is ICMP is blocked

- Several firewalls protect cloud setup / VMs
- CeBiTec restricts to network to ssh, http(s)
- Security group(s) configurable by user
- User is responsible for a secure setup of VMs!

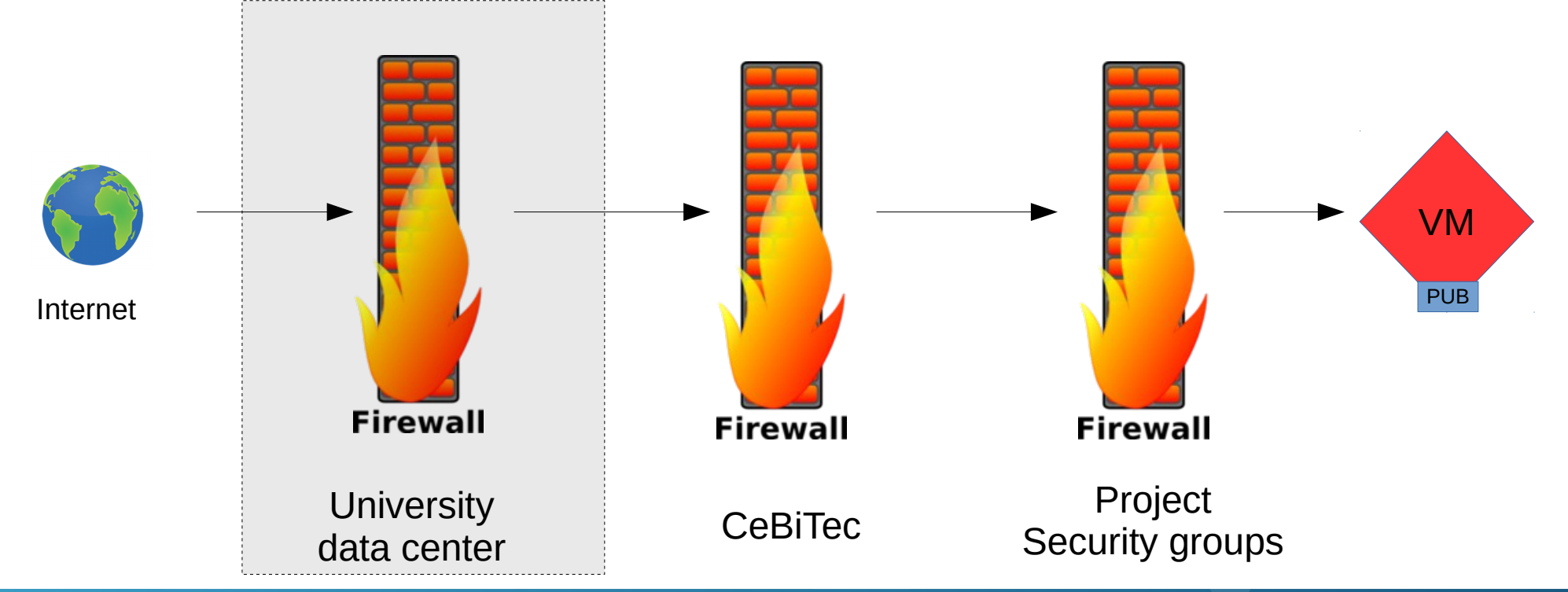

#### Hands on: security groups

Go to Project → Access & Security → Security Groups
Click on "Manage Rules" for the "default" group

| 互 openstack 🛛 📼                  | CSS • CSS4         | 41 🕶              |                 |              |            |                        |  |       |        |   |                         | <b>≗</b> css41 <del>▼</del> |
|----------------------------------|--------------------|-------------------|-----------------|--------------|------------|------------------------|--|-------|--------|---|-------------------------|-----------------------------|
| Project                          | *                  | Project / Compute | e / Access & Se | curity       |            |                        |  |       |        |   |                         |                             |
| Compute                          | verview            | Access            | & Secu          | rity         |            |                        |  |       |        |   |                         |                             |
| In                               | stances<br>/olumes | Security Groups   | Key Pairs       | Floating IPs | API Access |                        |  |       |        |   |                         |                             |
|                                  | Images             |                   |                 |              |            |                        |  |       | Filter | Q | + Create Security Group | 🛍 Delete Security Groups    |
| Access & :                       | Security           | Name              |                 |              |            | Description            |  |       |        |   |                         | Actions                     |
| Network                          | >                  | default           |                 |              |            | Default security group |  |       |        |   |                         | Manage Rules                |
| Orchestration<br>Data Processing | ><br>>             | Displaying 1 item |                 |              |            |                        |  |       |        |   |                         |                             |
| Object Store                     | >                  |                   |                 |              |            |                        |  |       |        |   |                         |                             |
|                                  |                    |                   |                 |              |            |                        |  | Click | here   |   |                         |                             |

- Default security groups does not allow any access
- Click on "Add Rule"

|               |               |                        |                                  |                  |                | C                | Click here            |                           |
|---------------|---------------|------------------------|----------------------------------|------------------|----------------|------------------|-----------------------|---------------------------|
| openstack     | CSS • CSS     | \$41 ▼                 |                                  |                  |                |                  |                       | å css41 ▼                 |
| Project       | ~             | Project / Compute / Ac | ccess & Security / Manage Securi | ty Group Rul     |                |                  |                       |                           |
| Compute       | ✓             | Manage Se              | ecurity Group                    | Rules: default ( | 9734df5a-ff83- | 4189-a5c7-44249  | 9b8b286f)             |                           |
|               | Instances     |                        |                                  |                  |                |                  |                       | + Add Rule â Delete Rules |
|               | Volumes       | Direction              | Ether Type                       | IP Protocol      | Port Range     | Remote IP Prefix | Remote Security Group | Actions                   |
|               | Images        | Egress                 | IPv6                             | Any              | Any            | ::/0             | -                     | Delete Rule               |
| Network       | s & Security  | Egress                 | IPv4                             | Any              | Any            | 0.0.0/0          | -                     | Delete Rule               |
| Orchestration | n <b>&gt;</b> | □ Ingress              | IPv6                             | Any              | Any            |                  | default               | Delete Rule               |
| Data Processi | ng 🕨          | Ingress                | IPv4                             | Any              | Any            |                  | default               | Delete Rule               |
| Object Store  | >             | Displaying 4 items     |                                  |                  |                |                  |                       |                           |
| Identity      | >             |                        |                                  |                  |                |                  |                       |                           |

- Default security groups does not allow any access
- Click on "Add Rule"

| 🧧 openstack              | CSS • CSS            | s41 <del>•</del>   |                                      |                |                 |                  |                       | <b>≗</b> css41 ▼ |
|--------------------------|----------------------|--------------------|--------------------------------------|----------------|-----------------|------------------|-----------------------|------------------|
| Project                  | ~                    | Project / Compute  | / Access & Security / Manage Securit | y Group Rul    |                 |                  |                       |                  |
| Compute                  | <b>∨</b><br>Overview | Manage             | Security Group I                     | Rules: default | (9734df5a-ff83- | 4189-a5c7-44249  | b8b286f)              |                  |
|                          | Instances            |                    |                                      |                |                 |                  |                       | + Add Rule       |
|                          | Volumes              | Direction          | Ether Type                           | IP Protocol    | Port Range      | Remote IP Prefix | Remote Security Group | Actions          |
|                          | Images               | Egress             | IPv6                                 | Any            | Any             | ::/0             | -                     | Delete Rule      |
| Network                  | s & Security         | Egress             | IPv4                                 | Any            | Any             | 0.0.0.0/0        |                       | Delete Rule      |
| Orchestration            | • •                  | Ingress            | IPv6                                 | Any            | Any             |                  | default               | Delete Rule      |
| Data Processir           | ng >                 | Ingress            | IPv4                                 | Any            | Any             |                  | default               | Delete Rule      |
| Object Store<br>Identity | >                    | Displaying 4 items |                                      |                |                 |                  |                       |                  |

- Select "ALL ICMP" rule
- Leave everything else at default
- Click on "Add"

| Rule *             |                                                                                                    |
|--------------------|----------------------------------------------------------------------------------------------------|
| ALL ICMP           | Description:                                                                                                    |
| Direction          | Rules define which traffic is allowed to instances<br>assigned to the security group. A security group rule<br>consists of three main parts:                                                                                                    |
| Ingress Remote * @ | Rule: You can specify the desired rule template or use     custom rules, the options are Custom TCP Rule, Custo     UDP Rule, or Custom ICMP Rule.                                                                                                    |
|                    | Open Port/Port Range: For TCP and UDP rules you n<br>choose to open either a single port or a range of ports.<br>Selecting the "Port Range" option will provide you with                                                                                                    |
| 0.0.0/0            | space to provide both the starting and ending ports for<br>range. For ICMP rules you instead specify an ICMP ty<br>and code in the spaces provided.                                                                                                    |
|                    | Remote: You must specify the source of the traffic to I<br>allowed via this rule. You may do so either in the form<br>an IP address block (CIDR) or via a source group<br>(Security Group). Selecting a security group as the<br>source will allow any other instance in that security gro<br>access to any other instance via this rule. |

- Switch to terminal with the running "ping" command
- You should see replies now!

| \$- |         |        |        | Те     | rmina | ıl - blin | ke@bcf- | pc01: ~ |           |    | <br>r _ | × |
|-----|---------|--------|--------|--------|-------|-----------|---------|---------|-----------|----|---------|---|
| Fi  | le Edi  | t Vie  | ew T   | ermina | l Tab | s Help    |         |         |           |    |         |   |
| bl: | inke@bo | cf-pc0 | 91:~\$ | ping   | 134.1 | 76.27.1   | 76      |         |           |    |         |   |
| PI  | NG 134. | 176.2  | 27.176 | 5 (134 | .176. | 27.176)   | 56(84)  | bytes o | of data.  |    |         |   |
| 64  | bytes   | from   | 134.1  | 176.27 | .176: | icmp_s    | eq=1271 | ttl=61  | time=1.95 | ms |         |   |
| 64  | bytes   | from   | 134.1  | 176.27 | .176: | icmp s    | eq=1272 | ttl=61  | time=1.75 | ms |         |   |
| 64  | bytes   | from   | 134.1  | 176.27 | .176: | icmp s    | eq=1273 | ttl=61  | time=1.77 | ms |         |   |
| 64  | bytes   | from   | 134.1  | 176.27 | .176: | icmp s    | eq=1274 | ttl=61  | time=1.25 | ms |         |   |
| 64  | bytes   | from   | 134.1  | 176.27 | .176: | icmp_s    | eq=1275 | ttl=61  | time=1.50 | ms |         |   |
| 64  | bytes   | from   | 134.1  | 176.27 | .176: | icmp s    | eq=1276 | ttl=61  | time=1.36 | ms |         |   |
| 64  | bytes   | from   | 134.1  | 176.27 | .176: | icmp_s    | eq=1277 | ttl=61  | time=1.36 | ms |         |   |
| 64  | bytes   | from   | 134.1  | 176.27 | .176: | icmp_s    | eq=1278 | ttl=61  | time=1.99 | ms |         |   |
| 64  | bytes   | from   | 134.1  | 176.27 | .176: | icmp_s    | eq=1279 | ttl=61  | time=1.36 | ms |         |   |
| 64  | bytes   | from   | 134.1  | 176.27 | .176: | icmp_s    | eq=1280 | ttl=61  | time=1.20 | ms |         |   |
| 64  | bytes   | from   | 134.1  | 176.27 | .176: | icmp_s    | eq=1281 | ttl=61  | time=1.47 | ms |         |   |
| 64  | bytes   | from   | 134.1  | 176.27 | .176: | icmp_s    | eq=1282 | ttl=61  | time=1.18 | ms |         |   |
| 64  | bytes   | from   | 134.1  | 176.27 | .176: | icmp_s    | eq=1283 | ttl=61  | time=1.19 | ms |         |   |
| 64  | bytes   | from   | 134.1  | 176.27 | .176: | icmp_s    | eq=1284 | ttl=61  | time=1.87 | ms |         |   |

• Close the terminal window

Changes to security groups do not require a VM restart

- Add another rule to "default" group
- Use predefined "SSH" rule
- Leave other fields at default

| 🔲 openstack 🛛 📼 | css • css4         | i1 <del>*</del>     |                                                                            |             |            |                  |                       | 🚢 css41 🔻   |  |  |  |  |
|-----------------|--------------------|---------------------|----------------------------------------------------------------------------|-------------|------------|------------------|-----------------------|-------------|--|--|--|--|
| Project         | *<br>*             | Project / Compute / |                                                                            |             |            |                  |                       |             |  |  |  |  |
| o               | verview            | Manage S            | anage Security Group Rules: default (9734df5a-ff83-4189-a5c7-44249b8b286f) |             |            |                  |                       |             |  |  |  |  |
| In              | stances            |                     |                                                                            |             |            |                  |                       | + Add Rule  |  |  |  |  |
| \<br>\          | /olumes            | Direction           | Ether Type                                                                 | IP Protocol | Port Range | Remote IP Prefix | Remote Security Group | Actions     |  |  |  |  |
| Access & S      | Images<br>Security | Egress              | IPv6                                                                       | Any         | Any        | ::/0             |                       | Delete Rule |  |  |  |  |
| Network         | >                  | Egress              | IPv4                                                                       | Any         | Any        | 0.0.0/0          | -                     | Delete Rule |  |  |  |  |
| Orchestration   | >                  | Ingress             | IPv6                                                                       | Any         | Any        |                  | default               | Delete Rule |  |  |  |  |
| Data Processing | >                  | Ingress             | IPv4                                                                       | Any         | Any        | -                | default               | Delete Rule |  |  |  |  |
| Object Store    | >                  | Ingress             | IPv4                                                                       | ICMP        | Any        | 0.0.0/0          |                       | Delete Rule |  |  |  |  |
|                 |                    | Ingress             | IPv4                                                                       | ТСР         | 22 (SSH)   | 0.0.0/0          |                       | Delete Rule |  |  |  |  |
|                 |                    | Displaving 6 items  |                                                                            |             |            |                  |                       |             |  |  |  |  |

- Open a new terminal (<left windows key>+<t>)
- Connect to your VM via ssh using the generated key

ssh -i cws.key ubuntu@134.176.27.XYZ

- ssh might ask for accepting host key on first connect
- You will end up with a command prompt within the VM:

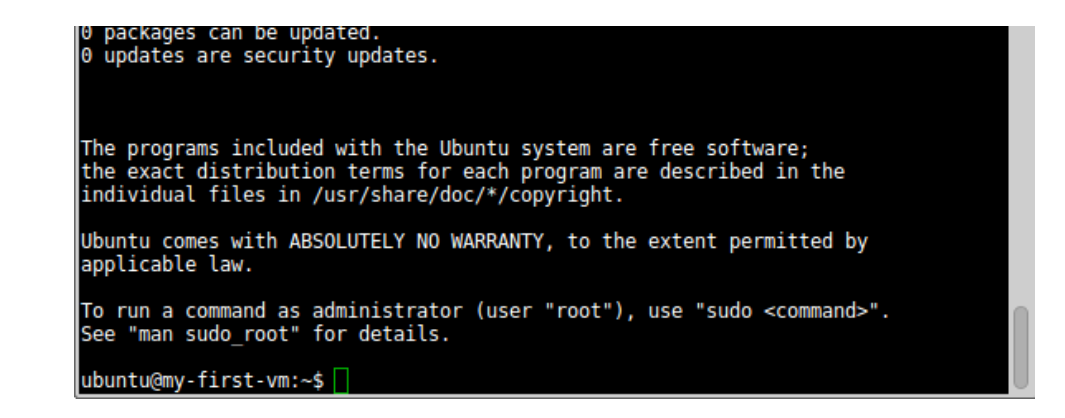

Hands on: what we had so far..

- User have access to projects in domains
- Users need a ssh key pair
- A network is required to start a VM
- Image: prebuilt software collection / operating system
- Flavor: specification of VM size
- Instance: Image + Flavor + Network + Key pair + ....
- Router: access between networks
- Floating IP: (usually) externally accessible IP address
  - Need router between external and project networks
- Security group: project internal firewall

• Most important: user is responsible for security!

- Go to Project  $\rightarrow$  Compute  $\rightarrow$  Volumes
- Click on "Create Volume"

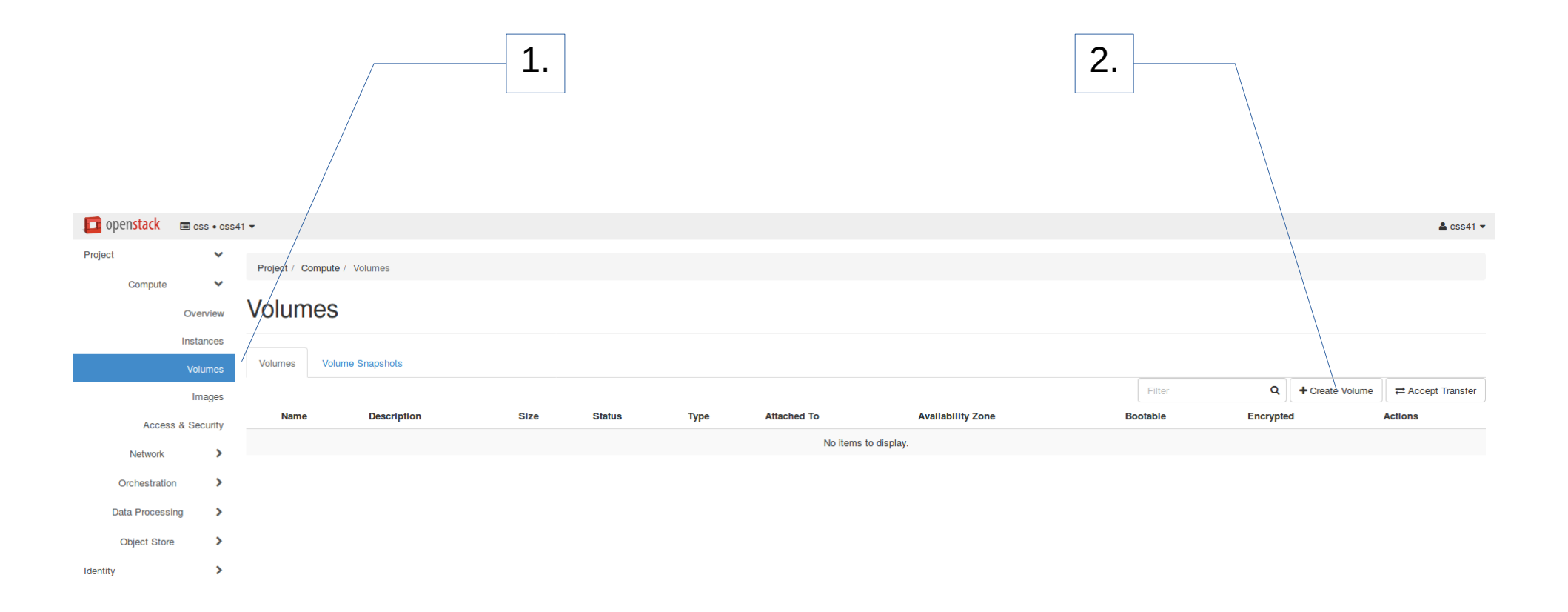

- Choose a name for the volume, e.g. "css\_vol"
- Select a suitable size (default of 1 GB should be OK now)
- Click on "Create Volume"

| Create Volume                   | ×                                                                               |
|---------------------------------|---------------------------------------------------------------------------------|
| Volume Name Css_vol Description | Description:<br>Volumes are block devices that can be attached to<br>instances. |
|                                 | Volume Type Description:<br>external-ceph<br>No description available.          |
| Volume Source                   | Volume Limits                                                                   |
| No source, empty volume         | Total Giblbytes (0 GiB) 1,000 GiB Available                                     |
| Type<br>external-ceph           | Number of Volumes (0) 10 Available                                              |
| Size (GIB) *                    |                                                                                 |
| 1                               |                                                                                 |
| Availability Zone               |                                                                                 |
| nova 👻                          |                                                                                 |
|                                 | Cancel Create Volume                                                            |

- Volume was created and is available now
- Extend menu for volume and select "Manage Attachments"

| 🗾 openstack 🛛 📼 c  | ss • css41 | 1 -             |              |             |      |           |               |             |              |          |                 |          | 🛔 css41 🔻        |  |  |
|--------------------|------------|-----------------|--------------|-------------|------|-----------|---------------|-------------|--------------|----------|-----------------|----------|------------------|--|--|
| Project<br>Compute | *<br>*     | Project / Co    | ompute / Vol | umes        |      |           |               |             |              |          |                 |          |                  |  |  |
| Ove                | erview     | Volumes         |              |             |      |           |               |             |              |          |                 |          |                  |  |  |
| Inst               | ances      | Volumes         | Volume Sn    | napshots    |      |           |               |             |              |          |                 |          |                  |  |  |
| l                  | nages      |                 |              |             |      |           |               |             |              | Filter Q | + Create Volume |          | â Delete Volumes |  |  |
| Access & Se        | ecurity    | □ Name          |              | Description | Size | Status    | Туре          | Attached To | Availability | Zone Boo | table E         | ncrypted | Actions          |  |  |
| Network            | >          | C css_vo        | ol           | -           | 1GiB | Available | external-ceph |             | nova         | No       | 1               | lo       | Edit Volume 💌    |  |  |
| Orchestration      | >          | Displaying 1 it | item         |             |      |           |               |             |              |          |                 |          |                  |  |  |
| Data Processing    | >          |                 |              |             |      |           |               |             |              |          |                 |          |                  |  |  |
| Object Store       | >          |                 |              |             |      |           |               |             |              |          |                 |          |                  |  |  |
| Identity           | >          |                 |              |             |      |           |               |             |              |          |                 |          |                  |  |  |
|                    |            |                 |              |             |      |           |               |             |              |          |                 |          |                  |  |  |
|                    |            |                 |              |             |      |           |               |             | Click or     | arrow to | exten           | d menu   |                  |  |  |

- Select the instance we have created before
- Click on "Attach Volume"

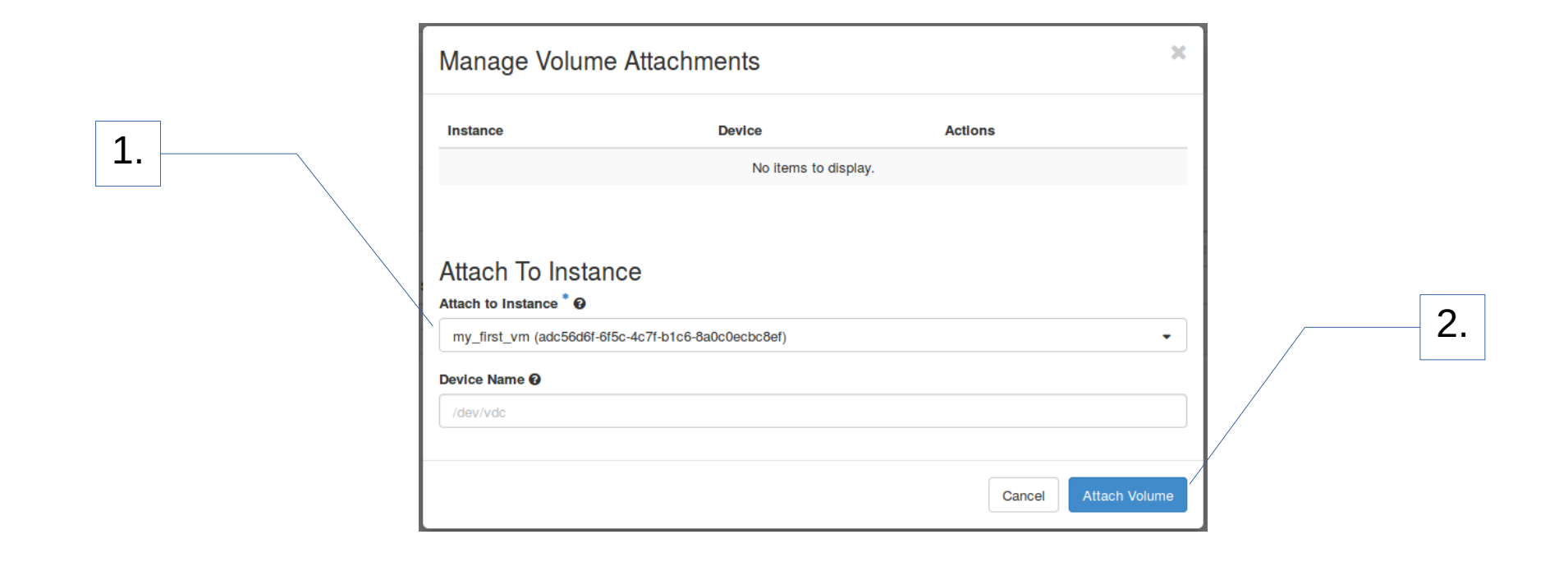

- Volume list now shows the volume as attached
- No more fancy feedback in dashboard...
- ... but in the VM!

| 🔲 openstack 🛛 📼 | css • css4          | 1 -                 |              |      |        |               |                                     |                   |                 |           | 👗 css41 🔻        |
|-----------------|---------------------|---------------------|--------------|------|--------|---------------|-------------------------------------|-------------------|-----------------|-----------|------------------|
| Project         | *                   | Project / Compute / | Volumes      |      |        |               |                                     |                   |                 |           |                  |
| Compute         | ✓                   | Volumes             |              |      |        |               |                                     |                   |                 |           |                  |
| In              | nstances<br>Volumes | Volumes Volum       | ne Snapshots |      |        |               |                                     |                   |                 |           |                  |
|                 | Images              |                     |              |      |        |               |                                     | Filter Q          | + Create Volume |           | 🛍 Delete Volumes |
| Access &        | Security            | □ Name              | Description  | Size | Status | Туре          | Attached To                         | Availability Zone | Bootable        | Encrypted | Actions          |
| Network         | >                   |                     |              | 1GiB | In-use | external-ceph | Attached to my_first_vm on /dev/vdb | nova              | No              | No        | Edit Volume 💌    |
| Orchestration   | >                   | Displaying 1 item   |              |      |        |               |                                     |                   |                 |           |                  |
| Data Processing | >                   |                     |              |      |        |               |                                     |                   |                 |           |                  |
| Object Store    | >                   |                     |              |      |        |               |                                     |                   |                 |           |                  |
|                 |                     |                     |              |      |        |               |                                     |                   |                 |           |                  |

### Hands on Goal:

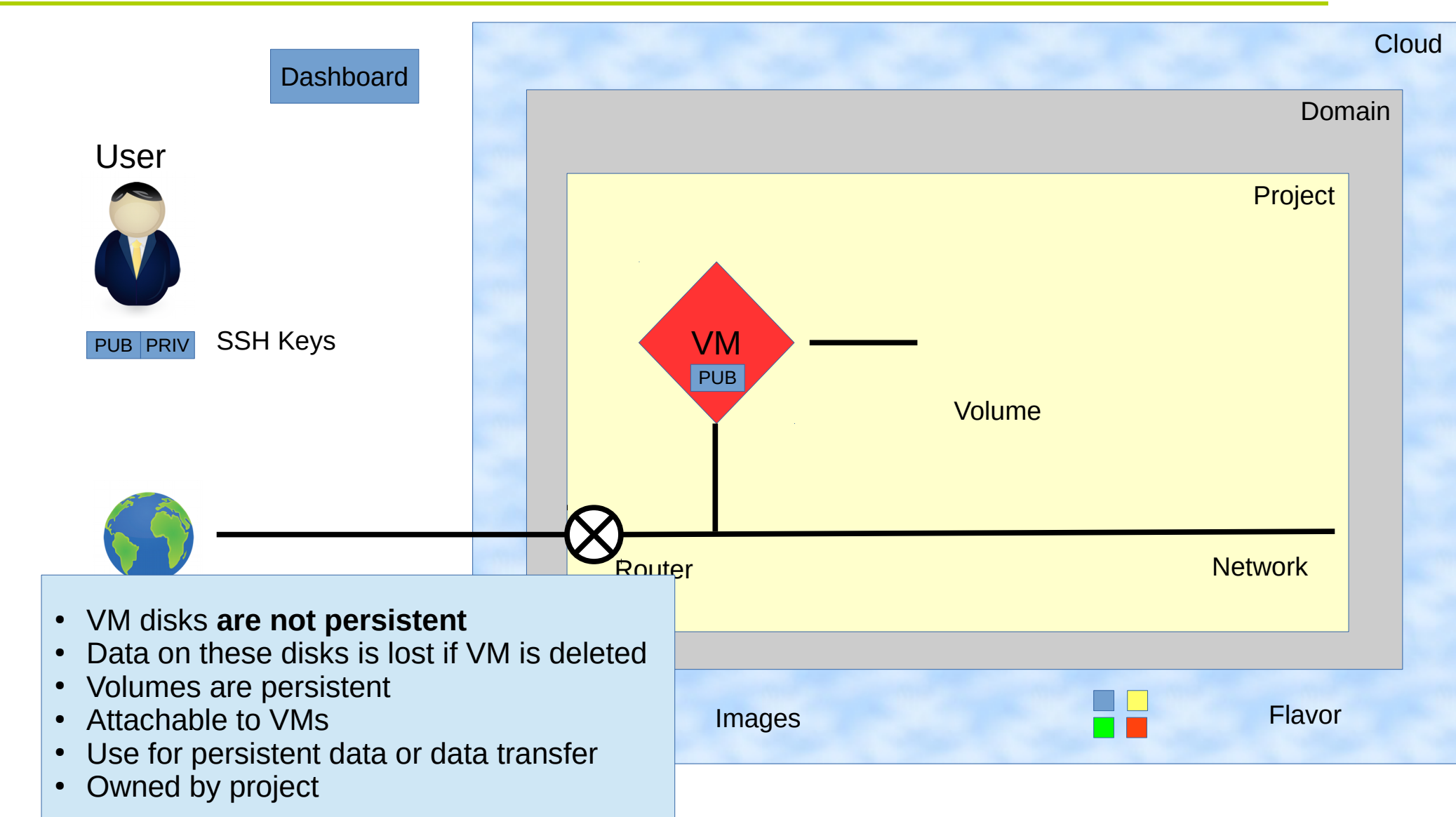

- Switch back to the terminal running ssh (or restart it)
- Invoke "ls /dev/vd\*"

ubuntu@my-first-vm:~\$ ls /dev/vd\* /dev/vda /dev/vdal /dev/vdb ubuntu@my-first-vm:~\$

- New block device vdb appeared
- Create a filesystem on it: "sudo mkfs.ext4 /dev/vdb"
- "mount" it: "sudo mount /dev/vdb /mnt"
- Validate with e.g. "df" command:

| ubuntu@mv_fir | st_vm·~\$ df  |        |           |            |                |
|---------------|---------------|--------|-----------|------------|----------------|
| ubuncu@my=111 | st-viii.~ş ui |        |           |            |                |
| Filesystem    | 1K-blocks     | Used   | Available | Use%       | Mounted on     |
| udev          | 1016956       | 0      | 1016956   | <u>0</u> % | /dev           |
| tmpfs         | 204816        | 3152   | 201664    | 2%         | /run           |
| /dev/vda1     | 20263528      | 844644 | 19402500  | 5%         | /              |
| tmpfs         | 1024060       | 0      | 1024060   | 0%         | /dev/shm       |
| tmpfs         | 5120          | 0      | 5120      | <b>0</b> % | /run/lock      |
| tmpfs         | 1024060       | 0      | 1024060   | <b>0</b> % | /sys/fs/cgroup |
| tmpfs         | 204816        | 0      | 204816    | <u>0</u> % | /run/user/1000 |
| /dev/vdb      | 999320        | 1284   | 929224    | 1%         | /mnt           |
| ubuntu@my-fir | st-vm:~\$     |        |           |            |                |

- Volume is now accessible as standard file system
- Can be detached and attached to other VMs
- Stays around until being deleted

- But:
  - Volumes only accessible within project
  - Choice of file system depends on operating system
  - Might require management of posix users/groups
  - Not a shared file system, attachable to one VM at a time
  - Durability / accessibility depends on site setup

- Only used dashboard so far
- Limited functionality / timeouts
- Well suited for simple tasks
- But: there are power users!

- Openstack provides ...
  - ... command line access
  - ... REST API

- Go to Project → Compute → Access & Security → API Access
- Click on "Download OpenStack RC File v3"
- Save the offered file

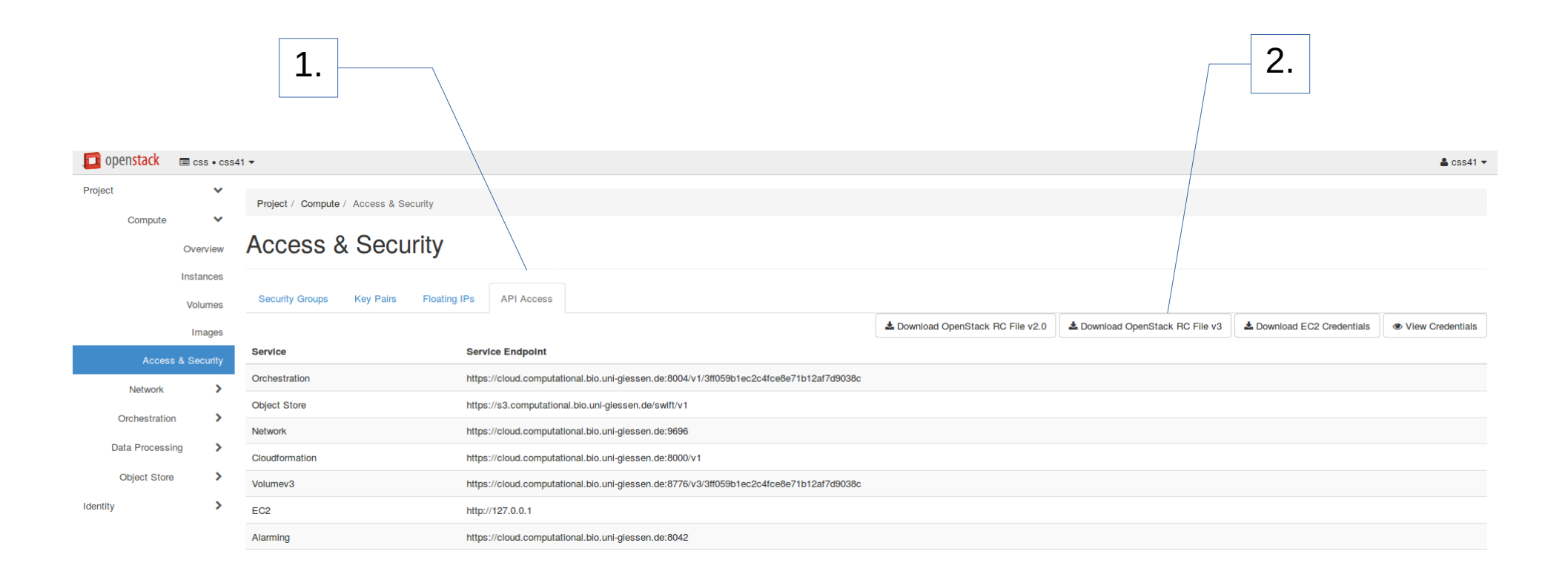

- Open a new terminal (<left windows key> + <t>)
- "source" the downloaded file: source Downloads/cwsXY-openrc.sh
- Enter your cloud password when prompted
- "sourcing" modifies your terminal environment, adding variables used by the openstack CLI
- Start openstack CLI: "openstack"
- Run a simple command, e.g. "server list"
- You get a list of your VM instances
- Run "help" for a complete list of commands....

- CLI gives a (more) complete access to Openstack (full access by individual CLI tools not shown here)
- Allows certain level of automation (e.g. simple scripts)
- Sometime cryptic usage (UUIDs instead of names)
- A matter of personal preference / use case
- More complex workflows use REST API

## Hands on: VM delete

- Go to Project  $\rightarrow$  Compute  $\rightarrow$  Instance
- Click on arrow to open instance menu
- Select "Delete Instance" and confirm dialog

| 🚺 openstack 🛛 📼 ce | ss • css4     | i1 <b>▼</b>             |                                |                                 |                |          |            |                   |      |             |                    | 📥 css41                                      |
|--------------------|---------------|-------------------------|--------------------------------|---------------------------------|----------------|----------|------------|-------------------|------|-------------|--------------------|----------------------------------------------|
| Project            | ~             | Project / Compute / Ins | tances                         |                                 |                |          |            |                   |      |             |                    |                                              |
| Compute            | rview         | Instances               |                                |                                 | Click          | arro     | w to       | access            | s me | enu —       |                    | <b>`</b>                                     |
| Insta              | ances<br>umes |                         |                                |                                 |                |          | Instance N | Name = ▼          |      | Filter      | Launch Instance    | Instances More Actions                       |
|                    |               | Instance Name           | Image Name                     | IP Address                      | Size           | Key Pair | Status     | Availability Zone | Task | Power State | Time since created | Actions                                      |
| In<br>Access & Se  | curity        | my_first_vm             | Ubuntu 16.04 Xenial 2017/04/19 | • 192.168.0.12<br>Floating IPs: | de.NBI.default | css_key  | Active     | nova              | None | Running     | 3 days, 5 hours    | Create Snapshot -                            |
| Network            | ><br>>        | Displaying 1 item       |                                | • 134.176.27.176                |                |          |            |                   |      |             |                    | Disassociate Floating IP<br>Attach Interface |
| Data Processing    | >             |                         |                                |                                 |                |          |            |                   |      |             |                    | Edit Instance<br>Attach Volume               |
| Object Store       | >             |                         |                                |                                 |                |          |            |                   |      |             |                    | Detach Volume<br>Update Metadata             |
| Identity           | >             |                         |                                |                                 |                |          |            |                   |      |             |                    | Edit Security Groups<br>Console              |
|                    |               |                         |                                |                                 |                |          |            |                   |      |             |                    | View Log<br>Pause Instance                   |
|                    |               |                         |                                |                                 |                |          |            |                   |      |             |                    | Suspend Instance<br>Shelve Instance          |
|                    |               |                         |                                |                                 |                |          |            |                   |      |             |                    | Resize Instance<br>Lock Instance             |
|                    |               |                         |                                |                                 |                |          |            |                   |      |             |                    | Unlock Instance                              |
|                    |               |                         |                                |                                 |                |          |            |                   |      |             |                    | Hard Reboot Instance                         |
|                    |               |                         |                                |                                 |                |          |            |                   |      |             |                    | Rebuild Instance                             |

## Summary

- dashboard allows easy access to cloud resources
- setting up a project
  - ssh keys
  - network
  - images / flavors
  - external access (router / floating lps)
  - starting VMs
- storage
  - ephemeral  $\rightarrow$  ephemeral / local disc
  - persistent  $\rightarrow$  volumes
- command line interface

## • And again: security is up to the user!

Thanks for your attention!

Questions?

#### <Title>